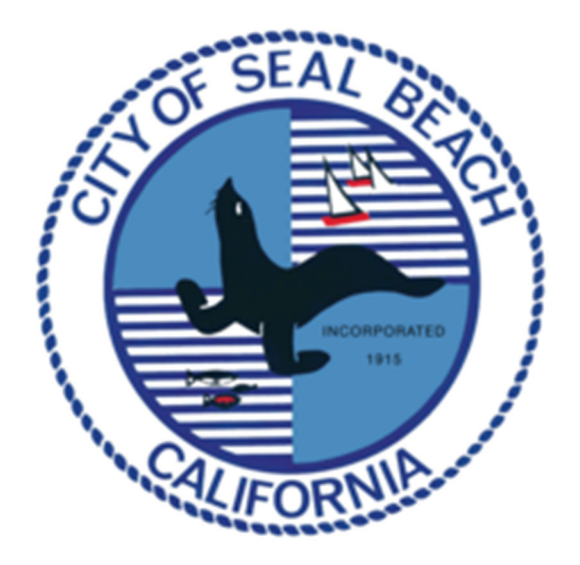

# City of Seal Beach Parking Permit Portal Parking Permits User Manual

https://SealBeach.Permitinfo.net

For Further Assistance Contact:

Seal Beach Police Department Email: Parking@SealBeachCA.gov

# Section 1: TABLE OF CONTENTS

| <b>SECTION</b> | TITLE                                    | PAGE |
|----------------|------------------------------------------|------|
| 1              | TABLE OF CONTENTS                        | 2    |
| 2              | FAQS (Frequently Asked Questions)        | 3    |
| 3              | PERMIT HOMEPAGE                          | 4    |
|                | Request a Permit                         | 5    |
|                | Proceed to checkout                      | 12   |
|                | Sales Receipt                            | 14   |
| 4              | PERMIT DASHBOARD                         | 15   |
|                | Account Maintenance                      | 15   |
|                | Account Number                           | 16   |
|                | Permit Number(s)                         | 16   |
| 5              | ACCOUNT LOGIN                            | 17   |
|                | Forgot Password?                         | 17   |
| 6              | PERMIT TYPES                             | 19   |
|                | Beach Non-Resident Parking Permit        | 19   |
|                | Beach Resident Parking Permit            | 20   |
|                | Beach Senior Non-Resident Parking Permit | 21   |
|                | Beach Senior Resident Parking Permit     | 22   |
|                | Contractor Parking Permit                | 23   |
|                | Guest Parking Permit                     | 24   |
|                | Merchant Parking Permit                  | 27   |
|                | Resident Parking Permit                  | 28   |

# Section 2: FAQs (Frequently Asked Questions)

| Question                            | Answer                                                                                                    |
|-------------------------------------|----------------------------------------------------------------------------------------------------|
| How do I reset my password?         | Section 5 outlines how to reset your password from the Login page.                                                                                                    |
| I had a login with the old          | This is a new system that requires a new registration and                                                                                                    |
| system, why does this system        | login information. Your old login is not valid for this system.                                                                                                    |
| not accept the login?               |                                                                                                    |
| Is an email address required?       | Yes, an email address is required. All communication on approval, receipts, and renewals will be sent to the email associated with the account.                                                                                                    |
| If my address is not in the drop    | If you cannot locate your address in our system, please                                                                                                    |
| down, what do I do?                 | contact the city at <u>Parking@sealbeachca.gov</u> .                                                                                                    |
| How do I manage my guest            | Section 6, Guest Parking Permit outlines the required steps                                                                                                    |
| vehicles?                           | to update your guest plate(s) within the system.                                                                                                    |
| What is the CA DMV<br>Verification? | If you are applying for a permit that requires address<br>verification, you may see the ability to utilize an Online CA<br>DMV Verification. This process submits your license plate to<br>the CA DMV to verify the registration address matches the<br>address you have chosen. Verification is typically completed<br>within 2 minutes and if successful, will allow you to be<br>approved and pay for your permit in one website session. |

# Section 3: PERMIT HOMEPAGE

## Visit: https://SealBeach.Permitinfo.net

On this page you have the option to "**Request a Permit**" or Login to an already existing account by choosing "**Account Login**". All first-time users of this new permitting system will begin by clicking "**Request a Permit**".

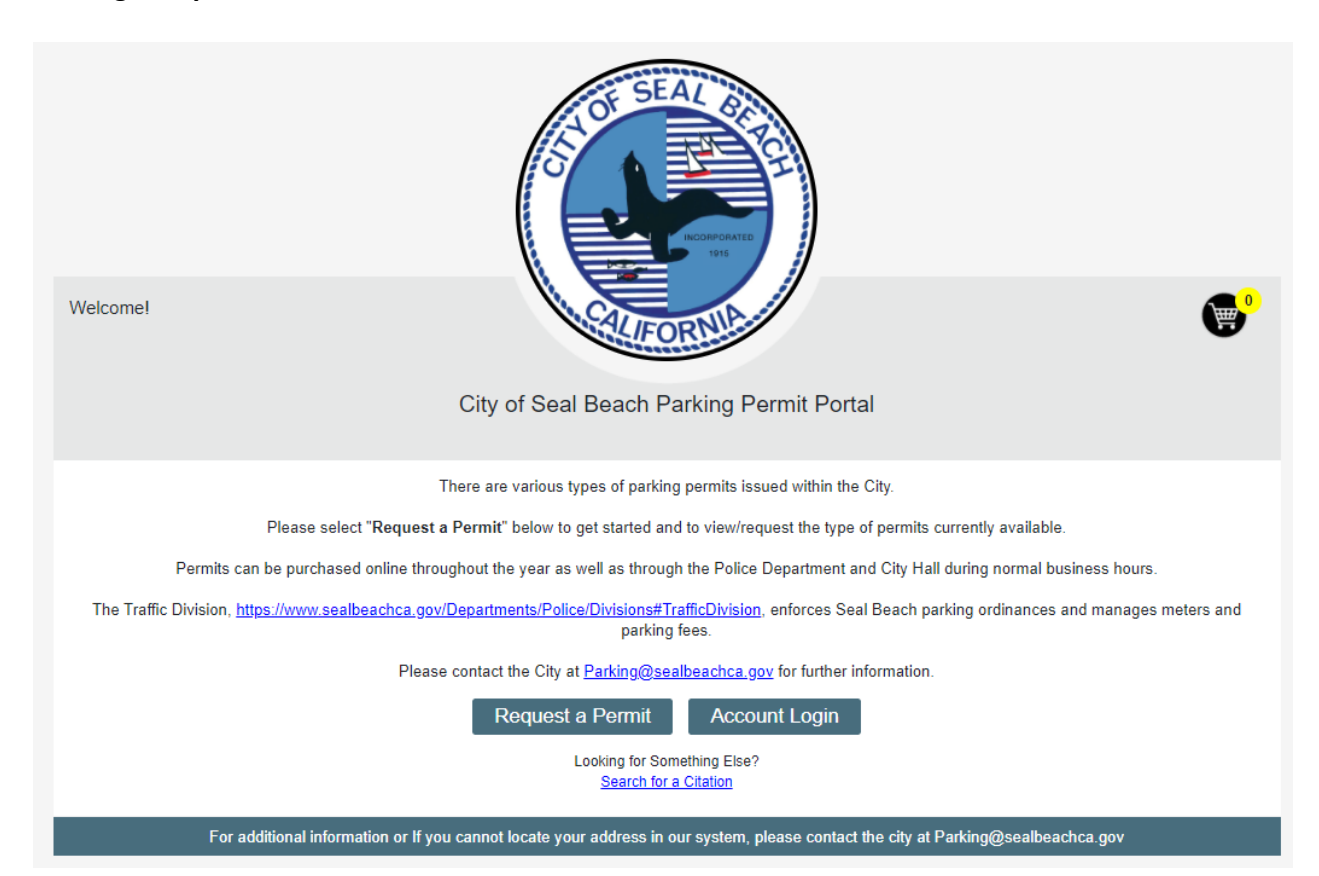

# A. Request a Permit

The user will be prompted with a drop down that allows the selection of the Permit Type desired. Once the permit type is chosen, click "**Request Permit**".

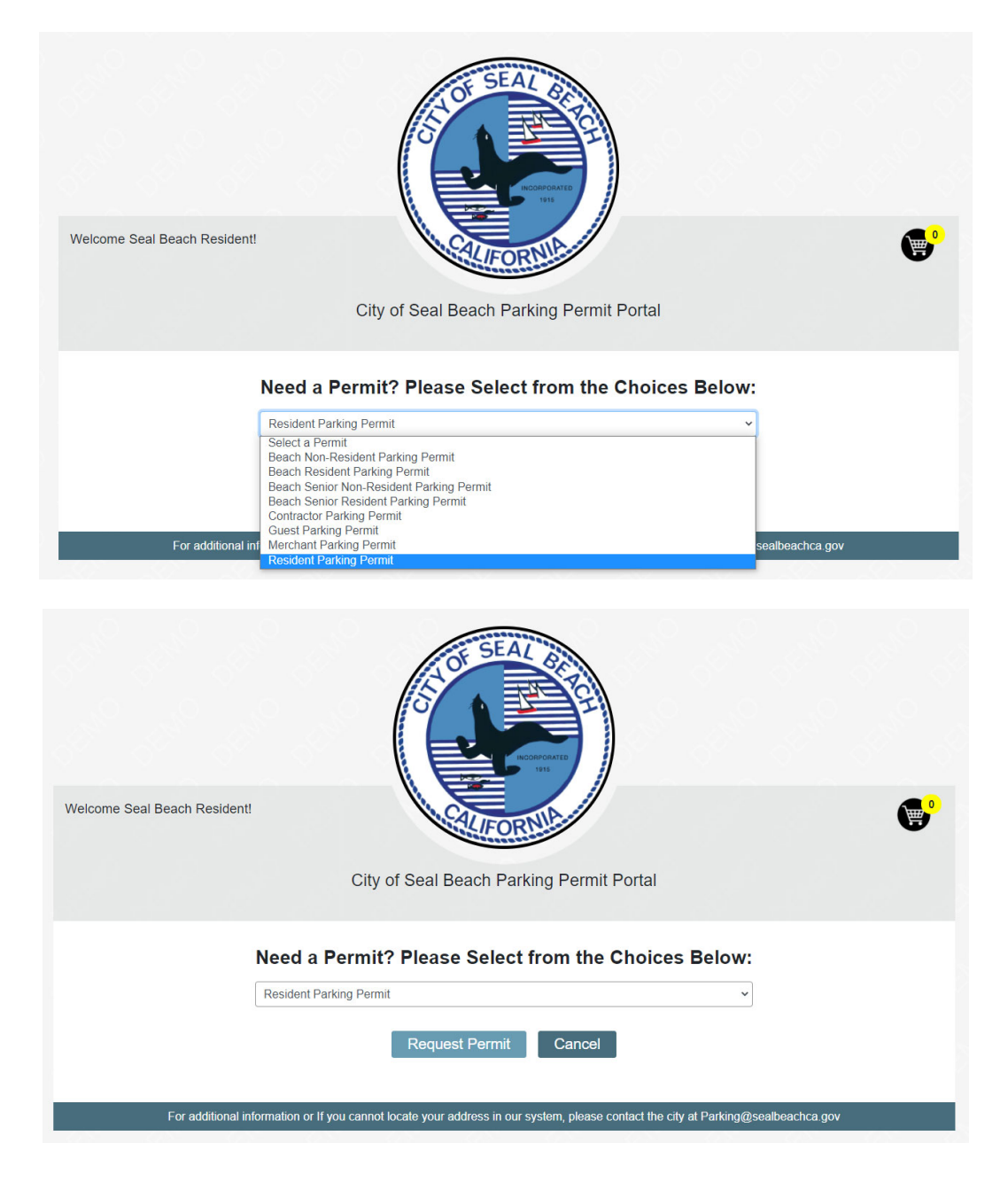

# **Permit Request Fields**

Each permit type has an individual set of requirements set by the City of Seal Beach. The permit request screen will guide you through the required fields for that specific permit type. Instructions on submitting specific permit type requests can be found in future sections of this manual.

Required fields for permit requests are indicated with a red asterisk. Below and on the following pages are some common fields you will see throughout the permit system.

#### **Address Entry**

Depending on the permit type requirements, you may see the ability to choose your residential address. To search for your address begin typing the address number or street name to see the list dynamically update. As you type, the list will reduce results.

Address Information

| Address <del>*</del> |            |  |
|----------------------|------------|--|
| Select Address       |            |  |
| test                 |            |  |
| 123 TEST BLVD        |            |  |
| 12/14/2020           | 12/14/2021 |  |

# Vehicle Entry

Required vehicle fields are shown with a Red Asterisk.

| Add a Vehicle to thi                                                | Permit                                                                                       |   |
|---------------------------------------------------------------------|----------------------------------------------------------------------------------------------|---|
| To add a vehicle to this permit<br>continue or click 'Cancel' to re | emplete the information below. Click 'Save Vehicle Information' to<br>n to the prior screen. | ) |
| Registered Owner First Name Ӿ                                       |                                                                                              |   |
| SEAL BEACH                                                          |                                                                                              |   |
| Registered Owner Last Name *                                        |                                                                                              |   |
| DEMO                                                                |                                                                                              |   |
| License Plate *                                                     |                                                                                              |   |
|                                                                     |                                                                                              |   |
| Plate State Ӿ                                                       |                                                                                              |   |
| CALIFORNIA                                                          | ∽]                                                                                           |   |
| Year                                                                |                                                                                              |   |
| Select a Year                                                       | ~                                                                                            |   |
| Make *                                                              |                                                                                              |   |
| Select a Make                                                       | ~                                                                                            |   |
| Model                                                               |                                                                                              |   |
|                                                                     |                                                                                              |   |
| Color                                                               |                                                                                              |   |
|                                                                     |                                                                                              |   |

# **Online California DMV Verification**

If you are applying for a permit that requires address verification, you may see the ability to utilize an Online CA DMV Verification. This process submits your license plate to the CA DMV to verify the registration address matches the address you have chosen. Verification is typically completed within 2 minutes and if successful, will allow you to be approved and pay for your permit in one website session.

| Add a vehicle to this permit, complete the inform      | nation below. Click 'Save Vehicle Information' to                             |
|--------------------------------------------------------|-------------------------------------------------------------------------------|
| continue or click 'Cancel' to return to the prior scre | en.                                                                           |
| Registered Owner First Name *                          | Online Vehicle Verification                                                   |
| SEAL BEACH                                             | 1. In order to prove your vehicle is registered                               |
| Registered Owner Last Name *                           | to the address selected, you must either opt for a                            |
| DEMO                                                   | by selecting here                                                             |
| License Plate 🗰                                        | I certify this vehicle is registered with the California DMV at this address. |
| Plate State *                                          | -                                                                             |
| CALIFORNIA                                             |                                                                               |
| Year                                                   | 2. You may Upload one (1) of the following                                    |
| Select a Year                                          | documents which must match the name and<br>address of your Residence:         |
| Make *                                                 |                                                                               |
| Select a Make                                          | Current Vehicle Registration     A valid CA Driver's License/CA ID            |
| Model                                                  | <ul> <li>Utility bill – cable tv, landline telephone only,</li> </ul>         |
|                                                        | gas, water or electric (bill must be less than<br>45 days old)                |
| Color                                                  | <ul> <li>Property tax bill (current year)</li> </ul>                          |
| Select a Color                                         | Current lease agreement                                                       |
|                                                        | Upload Document                                                               |
|                                                        | Choose File                                                                   |
| Save Vehicle Inf                                       | ormation Cancel                                                               |

When your vehicle is pending at DMV you will see a blue exclamation point (!).

| Permit Holder Information | Click Here to Add a Vehicle                                                                                                    |
|---------------------------|----------------------------------------------------------------------------------------------------|
| SEAL BEACH                | The following vehicle(s) have been added to this                                                                                                    |
| Last Name ¥               | vehicle information.                                                                                                    |
| DEMO                      | You have entered the maximum number of 1                                                                                                    |
| Phone Number *            | vehicle(s) allowed for this permit.                                                                                                    |
| 888888888                 |                                                                                                    |
| Email Address 💥           | We are verifying your vehicle                                                                                                    |
| demo@sealbeachca.gov      | information with the California DMV.                                                                                                    |
| Address Information       | This process should not take long.<br>You may continue with your permit<br>request while we finish things up!                                                                                                    |
| 123 TEST BLVD             | Charle States                                                                                                    |
| <u>Permit Period(s)</u>   |                                                                                                    |
| Date From * Date To *     | DWV Plate Number State Make                                                                                                    |
| 2/1/2021 10/31/2021       | DEMO1 CA ACURA                                                                                                    |
|                           | 1 Vehicle(s)                                                                                                    |
|                           |                                                                                                    |
| G                         | Back Add Permit to Shopping Cart Cancel                                                                                                    |
|                           | Buok Place Place P |

#### New Resident Parking Permit Request \$20.00

If your vehicle is approved at CA DMV, you will see your vehicle status go to a green check mark with a Congratulations message.

| The follo<br>permit. (<br>vehicle i                                                                                                    | Click He<br>owing vehicle<br>Click on a veh<br>nformation.                         | ere to Ac<br>(s) have<br>nicle bel                          | dd a Vehicle<br>e been added to this<br>ow to <b>View</b> or <b>Edit</b> the                    |
|----------------------------------------------------------------------------------------------------|------------------------------------------------------------------------------------|-------------------------------------------------------------|-------------------------------------------------------------------------------------------------|
| You have a second second secon | ave entered t<br>e(s) allowed                                                      | the max<br>for this                                         | ximum number of 1<br>s permit.                                                                  |
| $\oslash$                                                                                                    | <b>Congratu</b><br>We have v<br>entered. W<br>your perm<br>Permit to S<br>proceed. | i <b>lation</b><br>erified<br>/hen yo<br>it reque<br>Shoppi | <b>s!</b><br>your vehicle(s)<br>ou are finished with<br>est, click "Add to<br>ng Cart" below to |
| DMV                                                                                                    | Plate Number                                                                       | State                                                       | Make                                                                                            |
| <b>₩</b>                                                                                                    | DEMO1                                                                              | CA                                                          | ACURA                                                                                           |
| 1 Vehicl                                                                                                    | le(s)                                                                              |                                                             |                                                                                                 |

If your vehicle is denied at CA DMV, you will see your vehicle status go to a red "X". If you see this, click on your vehicle license plate, and submit a manual address verification document to be reviewed by the City.

|                                                                                                    | Add a Vehicle to this Permit                                                                                        |                                                                                                    |
|----------------------------------------------------------------------------------------------------|----------------------------------------------------------------------------------------------------|----------------------------------------------------------------------------------------------------|
| Click Here to Add a Vehicle                                                                                                    | To add a vehicle to this permit, complete the informati<br>continue or click 'Cancel' to return to the prior screen | on below. Click 'Save Vehicle Information' to                                                                                                    |
| The following vehicle(s) have been added to this<br>permit. Click on a vehicle below to <b>View</b> or <b>Edit</b> the<br>vehicle information.             | Registered Owner First Name * SEAL BEACH Registered Owner Last Name * DEMO                                          | $\otimes$                                                                                                    |
| You have entered the maximum number of 1 vehicle(s) allowed for this permit.                                                                               | License Plate * XDEMO1                                                                                              | Vehicle Verification Failed<br>The information received from the California DMV<br>for this vehicle was not able to be verified.                                                                   |
| Unfortunately one or more vehicle(s)<br>could not be verified through the DMV.<br>Please review each vehicle with a red<br>indicator for more information. | CALIFORNIA  Vear Select a Year Make * AIRSTREAM                                                                     | Let's try this another way.<br>Please upload the current registration for this<br>vehicle and complete your permit request. We will<br>notify you once our review of your information<br>complete. |
| DMV Plate Number         State         Make           Image: Comparison of the state         CA         AIRSTREAM                                          | Model                                                                                                    | Choose File                                                                                                    |
| 1 Vehicle(s)                                                                                                    | Select a Color                                                                                                    | nation Cancel                                                                                                    |

# Vehicle Document Upload

For permits that require address verification, if you choose to not go through the Online CA DMV verification process, you can instead upload a proof of residency document manually. Documents accepted by the City are outlined on the page. All uploads require verification and approval by the City prior to permit issuance.

| Add a Vehicle to this Permit                                                                                       |                                                                                                    |
|----------------------------------------------------------------------------------------------------|----------------------------------------------------------------------------------------------------|
| To add a vehicle to this permit, complete the informat<br>continue or click 'Cancel' to return to the prior screen | ion below. Click 'Save Vehicle Information' to<br>a.                                                                                                    |
| Registered Owner First Name * SEAL BEACH Registered Owner Last Name * DEMO License Plate *                         | Online Vehicle Verification 1. In order to prove your vehicle is registered to the address selected, you must either opt for a real time DMV Verification by selecting here I certify this vehicle is registered with the                                     |
| Plate State *<br>CALIFORNIA ~<br>Year<br>Select a Year ~                                                           | California DMV at this address. OR 2. You may Upload one (1) of the following documents which must match the name and address of your Residence:                                                                                                    |
| Make # Select a Make Model Color Select a Color                                                                    | Current Vehicle Registration     A valid CA Driver's License/CA ID     Utility bill – cable tv. landline telephone only,     gas, water or electric (bill must be less than     45 days old)     Property tax bill (current year)     Current lease agreement |
| Save Vehicle Infor                                                                                                 | Upload Document<br>Choose File                                                                                                    |

When your vehicle is pending due to Manual Approval required by the City, you will see a yellow exclamation point (!).

| owing vehicle<br>Click on a veh<br>nformation.                          | (s) have<br>nicle bel                                                   | been added to this<br>ow to <b>View</b> or Edit the                                                                                                    |
|-------------------------------------------------------------------------|-------------------------------------------------------------------------|----------------------------------------------------------------------------------------------------|
| ave entered<br>e(s) allowed                                             | the max<br>for this                                                     | kimum number of 1<br>permit.                                                                                                    |
| Manual App<br>The docume<br>vehicle(s) b<br>notify you o<br>request onc | proval R<br>entation<br>elow wi<br>n the st<br>ce our re                | equired.<br>provided for the<br>I be reviewed. We will<br>atus of this permit<br>view is complete.                                                                                                    |
| Plate Number                                                            | State                                                                   | Make                                                                                                    |
| DEMO                                                                    | CA                                                                      | AUDI                                                                                                    |
|                                                                         | Manual App<br>The docume<br>vehicle(s) b<br>notify you o<br>request onc | owing vehicle(s) have<br>Click on a vehicle belon<br>formation.<br>Ave entered the maxe<br>(s) allowed for this<br>Manual Approval Ro<br>The documentation<br>vehicle(s) below will<br>notify you on the star<br>request once our re<br>Plate Number State |

# Permit Document Upload(s)

Some permit types may require uploads on the permit request level. These documents can be uploaded by clicking "Choose File" and selecting the document from your computer and/or handheld device. These documents require verification and approval by the City prior to permit issuance.

| Tax Document                  | *                                              |
|-------------------------------|------------------------------------------------|
| Please Upload a Cu<br>Income. | urrent Tax Document that Reflects Your Current |
| Choose File                   |                                                |

#### **Status Messages**

Various status notifications and messages may appear on your vehicle(s) as well as on your permit request(s).

#### Status - Green

A green check mark icon indicates an approved status of the vehicle(s) and/or permit and payment can be made.

| Shopping Cart                                                                                                    |                     |                  |          |
|----------------------------------------------------------------------------------------------------|---------------------|------------------|----------|
| The following items have been added to your shopping cart. Click an item description to view or edit the shopp<br>Click 'Proceed to Checkout' to complete your purchase or click 'Continue Shopping' to add more items to | ing cart<br>your ca | item.<br>art.    |          |
| Congratulations!           All items in your cart have been approved. Please note that items may still require additional review before issued. The stational your account dashboard.                                     | atus of e           | each item will a | ppear in |
| ITEM DESCRIPTION                                                                                                    | QTY                 | PRICE EACH       | TOTAL    |
| Resident Parking Permit (DEMO1) (2/1/2021 to 10/31/2021)                                                                                                    | 1                   | \$20.00          | \$20.00  |
|                                                                                                    | 1                   |                  | \$20.00  |
| Continue Shopping Proceed to Checkout Cancel & Start Over                                                                                                    |                     |                  |          |

#### **Status - Yellow**

A Yellow "!" icon indicates that additional verification of the vehicle and/or permit is required by the City before payment can be made.

#### **Shopping Cart**

The following items have been added to your shopping cart. Click an item description to view or edit the shopping cart item. Click 'Proceed to Checkout' to complete your purchase or click 'Continue Shopping' to add more items to your cart.

| There are item(s) in your cart that require additional review and are not yet approved.<br>You will be notified on any further action(s) required and how to pay for the item(s) shown with a yellow (!) once a review has been completed. The status of each item will appear in your account dashboard. |     |            |         |  |  |
|----------------------------------------------------------------------------------------------------|-----|------------|---------|--|--|
| ITEM DESCRIPTION                                                                                                    | QTY | PRICE EACH | TOTAL   |  |  |
| Resident Parking Permit (DEMO1) (2/1/2021 to 10/31/2021)                                                                                                    | 1   | \$20.00    | \$20.00 |  |  |
|                                                                                                    | 1   |            | \$20.00 |  |  |
|                                                                                                    |     |            | L       |  |  |

Proceed to Checkout

Cancel & Start Over

Continue Shopping

# Status - Blue

When your vehicle is pending at DMV you will see a blue exclamation point (!).

| Permit Holder Information                                                   | Click Here to Add a Vehicle                                                                                                    |
|-----------------------------------------------------------------------------|----------------------------------------------------------------------------------------------------|
| First Name * SEAL BEACH Last Name *                                         | The following vehicle(s) have been added to this<br>permit. Click on a vehicle below to View or Edit the<br>vehicle information.                                                       |
| DEMO Phone Number * R8888888888                                             | You have entered the maximum number of 1 vehicle(s) allowed for this permit.                                                                                                    |
| Email Address *<br>demo@sealbeachca.gov<br>Address Information<br>Address * | We are verifying your vehicle<br>information with the California DMV.<br>This process should not take long.<br>You may continue with your permit<br>request while we finish things up! |
| 123 TEST BLVD                                                               | Check Status                                                                                                    |
| Permit Period(s)                                                            | DMV Plate Number State Make                                                                                                    |
| Date From *         Date To *           2/1/2021         10/31/2021         | DEMO1 CA ACURA                                                                                                    |
|                                                                             | 1 Vehicle(s)                                                                                                    |

## Status - Red

An "X" icon indicates that the permit and/or vehicle was denied and may require resubmittal of the request or a revised upload. Click on the permit hyperlink and review the denial email you received for additional information.

| There are item(s) in your cart that require your attention.<br>Please review each item shown with a red (x) for further information. You may continue with your permit request once all items(s) in your cart have been verified or have the required information. |         |            |          |  |  |  |
|----------------------------------------------------------------------------------------------------|---------|------------|----------|--|--|--|
| ITEM DESCRIPTION                                                                                                    | QTY     | PRICE EACH | TOTAL    |  |  |  |
| Beach Resident Parking Permit (XFAIL) (12/15/2020 to 12/15/2021)                                                                                                    | 1       | \$117.00   | \$117.00 |  |  |  |
|                                                                                                    | 1       |            | \$117.00 |  |  |  |
| Continue Shopping Proceed to Checkout Cancel & Start Over                                                                                                    |         |            |          |  |  |  |
| For additional information or If you cannot locate your address in our system, please contact the city at Parking@                                                                                                    | sealbea | chca.gov   |          |  |  |  |

# **B. Proceed to Checkout**

Once you have completed necessary actions with your permits, to save your progress you must choose "**Proceed to Checkout**".

## **Approved Permits**

Items that have an approved permit with a green check mark icon in your shopping cart, you can submit payment online with a credit/debit card.

If this is your first time using the system, the left side of the payment page will ask you to create an account and offer to create the account using your email address or a custom username.

|                                                                                                    | Che                                                                                                    | eckout                                                                                          |                                                 |
|----------------------------------------------------------------------------------------------------|----------------------------------------------------------------------------------------------------|-------------------------------------------------------------------------------------------------|-------------------------------------------------|
| Congratulations!                                                                                                    | Payment Information<br>Please complete the pa<br>payment to complete yo<br>This transaction will app<br>The Amount Shown Inc | information provided will be used to complete a real-time<br>Center' on your billing statement. |                                                 |
| additional review before issued. The status of each<br>item will appear in your account dashboard.                           | Credit/Debit Card Info                                                                                                    | rmation                                                                                         | Cardholder Information                          |
| Account Information<br>Create a new account for this purchase by making a<br>selection and completing the information below. | Payment Amount *                                                                                                    | DISCOVER<br>RETWOR                                                                              | SEAL BEACH Last Name * DEMO                     |
| Checkout Options ₩<br>Create an Account Using My Email Address ✓                                                             | Credit/Debit Card Number *                                                                                                   |                                                                                                 | Address Line 1 *  123 TEST BLVD  Address Line 2 |
| Email Address *<br>demo@sealbeachca.gov Password *                                                                           | Expire Month * Select Month                                                                                                  | Expire Year *<br>2020 V                                                                         | Address Line 3                                  |
| Password *                                                                                                    |                                                                                                    |                                                                                                 | Country # UNITED STATES                         |
|                                                                                                    |                                                                                                    |                                                                                                 | City * SEAL BEACH State *                       |
|                                                                                                    |                                                                                                    |                                                                                                 | CALIFORNIA  V ZipiPostal Code * 90740           |
|                                                                                                    |                                                                                                    |                                                                                                 | Phone Number 888-888-8888                       |
| Back to s                                                                                                    | Shopping Cart                                                                                                    | Complete Purchase                                                                               | Cancel                                          |

# **Pending Permits**

If you only have permits that are pending within your cart, the system will only allow you to create your account. Once your Account the City reviews your request(s), you will receive an email when the review and approval/denial has been completed.

| C                                                                                       | Checkout                                                                                                    |                       |
|-----------------------------------------------------------------------------------------|----------------------------------------------------------------------------------------------------|-----------------------|
|                                                                                         |                                                                                                    |                       |
|                                                                                         | ()                                                                                                    |                       |
| There are item(s) in<br>review and are n<br>notified on any furtl<br>to pay once a revi | your cart that require additi<br>not yet approved. You will be<br>her action(s) required and h<br>iew of these item(s) has bee<br>completed. | onal<br>e<br>ow<br>en |
| Account Information                                                                     | 1                                                                                                    |                       |
| Create a new account<br>selection and complet                                           | t for this transaction by mak<br>ing the information below.                                                                                  | ing a                 |
| Checkout Options *                                                                      |                                                                                                    |                       |
| Create an Account U                                                                     | Jsing My Email Address                                                                                                    | ~                     |
| Email Address Ӿ                                                                         |                                                                                                    |                       |
| demo@sealbeachca                                                                        | .gov                                                                                                    |                       |
| Password *                                                                              |                                                                                                    |                       |
| •••••                                                                                   |                                                                                                    |                       |
| Password *                                                                              |                                                                                                    |                       |
| (                                                                                       |                                                                                                    |                       |

# C. Sales Receipt

Once a purchase is successfully submitted, you will see your Sales Receipt. The receipt may be printed by clicking **"Print Receipt"** on the page. To view your purchased permit(s) choose **"Continue to Account"** to view your Permit Dashboard.

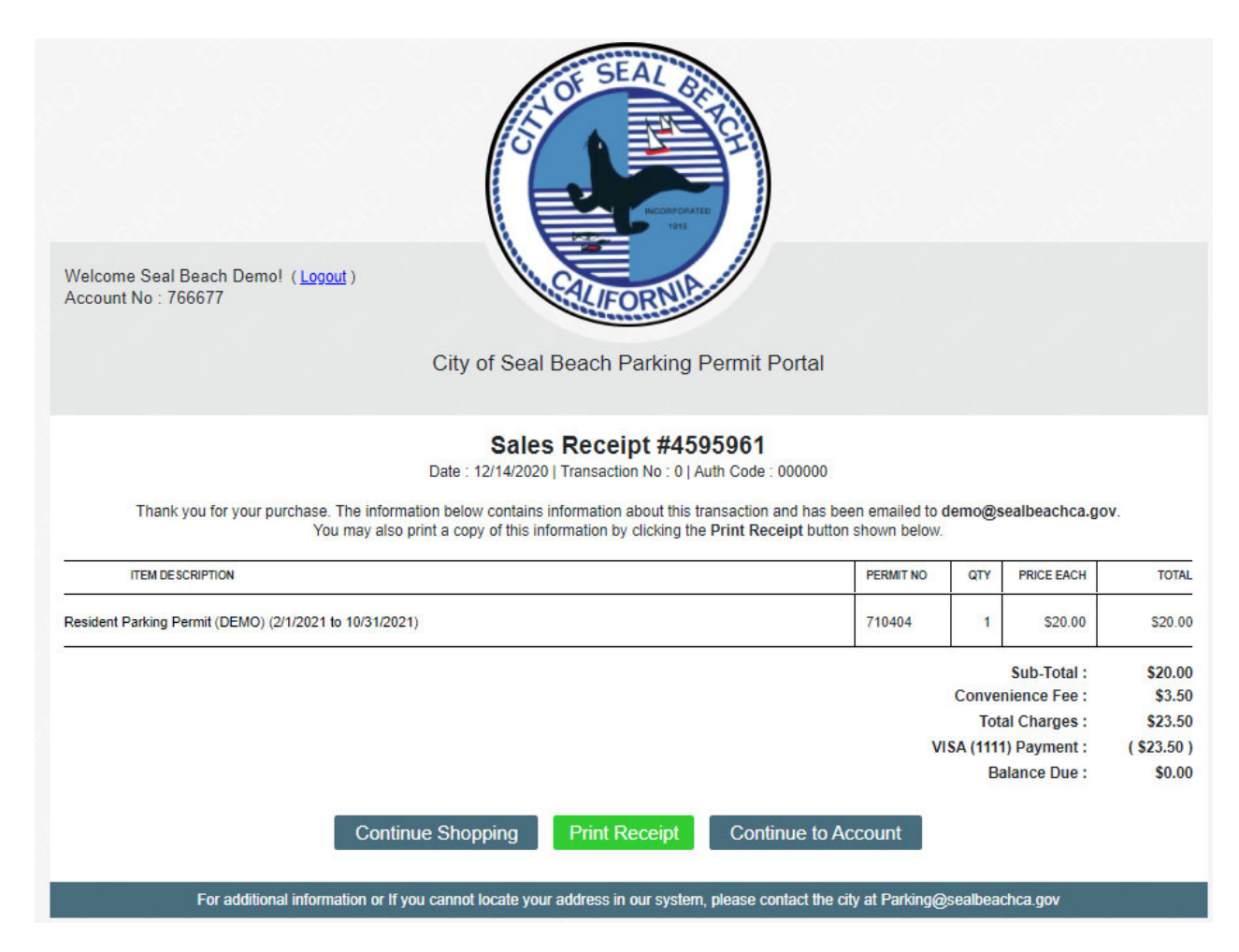

# Section 4: PERMIT DASHBOARD

Once a purchase is successfully submitted, the permit will become active as of the effective date found on the Permit Dashboard. Some permit types are effective the date of purchase, while others might be active for a date in the future. Your Permit Dashboard can be used to verify the status of your permit(s) at any time.

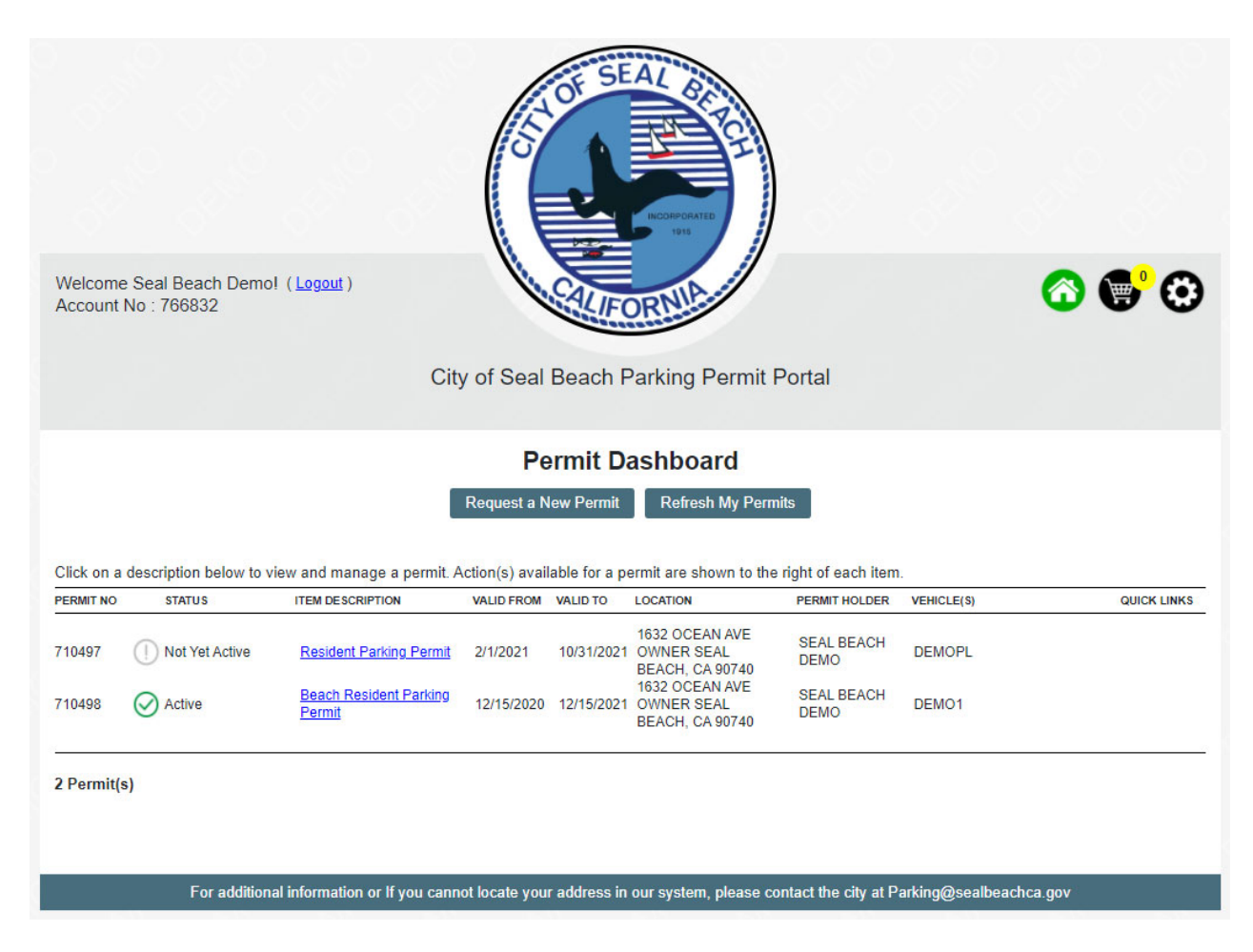

#### **Account Maintenance**

To log out of your account, the top left "<u>Logout</u>" button will sign you out. You can change your password at any time under the gear

# Account Number

If you ever need your account number, you can find it within the top left of the page under the "Welcome" message.

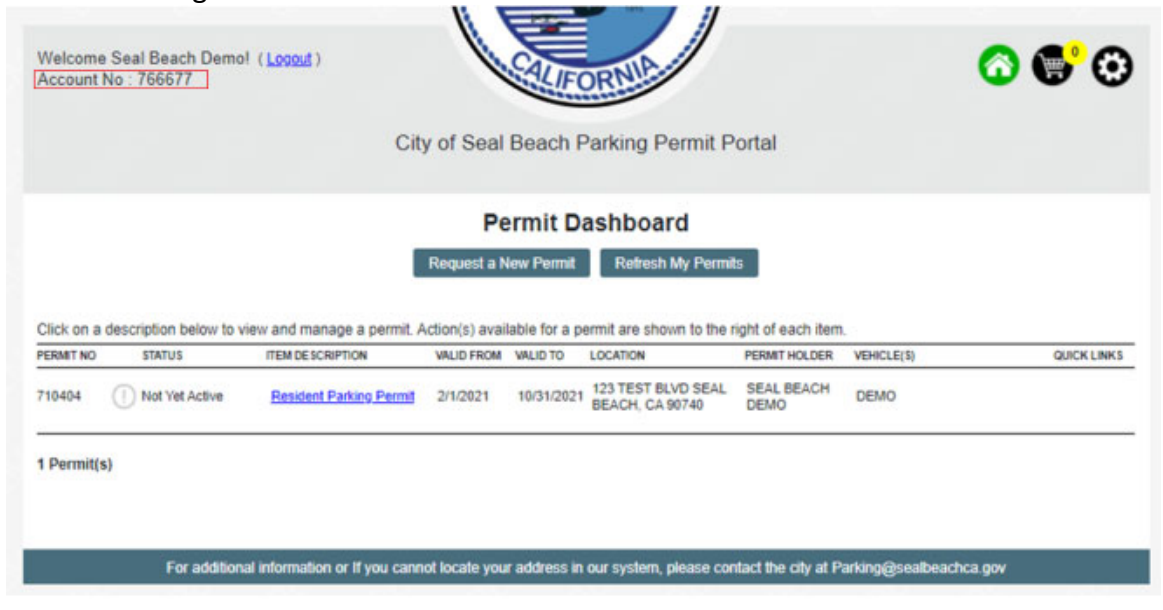

# Permit Number(s)

If you ever need your permit number(s), they are found within the permit dashboard in the leftmost column.

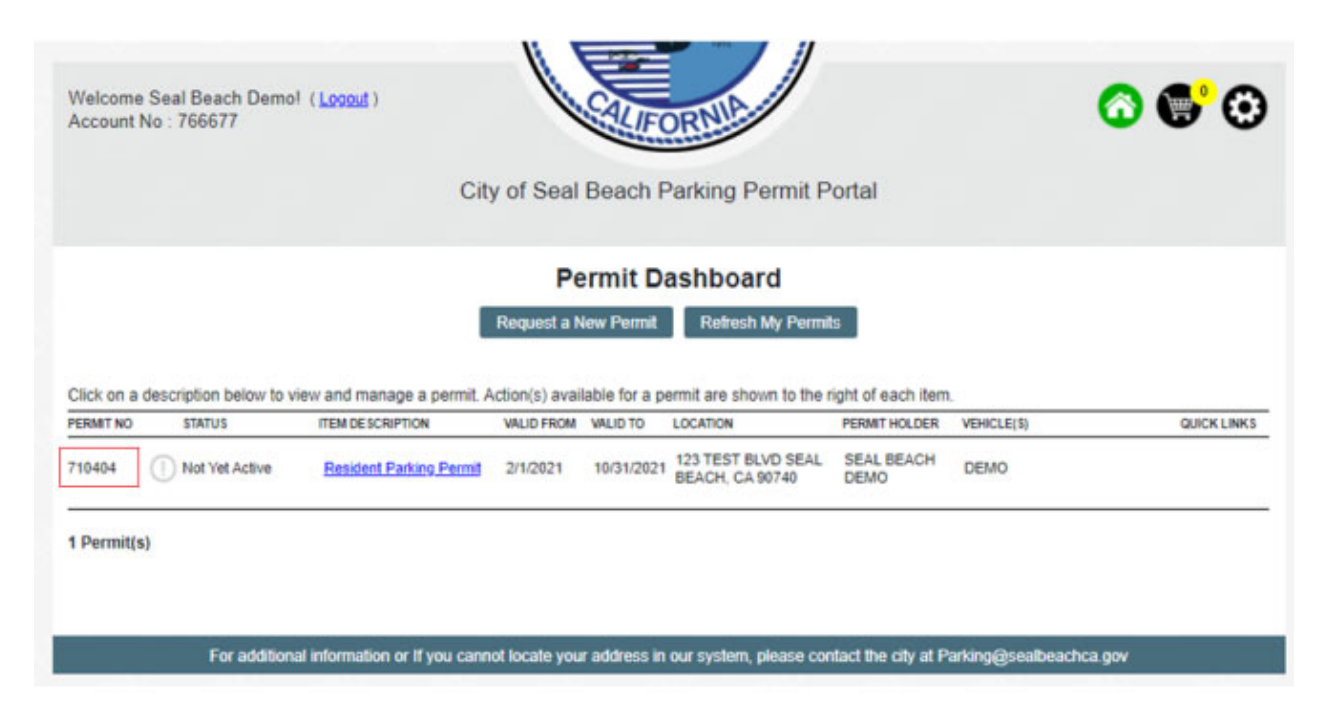

# Section 5: ACCOUNT LOGIN

The user will be required to enter their Username/Email Address and Password that was created during the creation of the account.

| STATISTICS SEAL OF THE                                                                                                    |            |
|----------------------------------------------------------------------------------------------------|------------|
| Welcome!<br>City of Seal Beach Parking Permit Portal                                                                                                    | ( <b>)</b> |
| Deriving Deriving Address *         Image@ealbeachca.gov         Deriving *         Image@ealbeachca.gov         Deriving *         Image@ealbeachca.gov         Deriving *         Image@ealbeachca.gov         Deriving *         Image@ealbeachca.gov         Deriving *         Image@ealbeachca.gov         Deriving *         Image@ealbeachca.gov         Deriving *         Image@ealbeachca.gov         Image@ealbeachca.gov         Deriving *         Image@ealbeachca.gov         Image@ealbeachca.gov <t< td=""><td>use<br/>ed</td></t<> | use<br>ed  |
| For additional information or If you cannot locate your address in our system, please contact the city at Parking@sealbeachca.go                                                                                                    | v          |

# **Forgot Password?**

A user can reset their password at any time by clicking on "<u>Forgot Password?</u>" from the login screen.

# Parking Permit Account Login

| Username/Email Address <del>X</del> |        |
|-------------------------------------|--------|
| Password *                          |        |
|                                     |        |
| Login                               | Cancel |

Forgot Password?

Once the email address associated with your account is entered, an email is immediately sent to the email address on file with password reset instructions.

| Forgot Password                                                                                                    |                            |
|----------------------------------------------------------------------------------------------------|----------------------------|
| If you need assistance with your password, please enter your login<br>email address and click the 'Send Email' button below.                                |                            |
| If the information entered exists, an email will be sent with further<br>instructions. If the information entered does not exist, no email will be<br>sent. |                            |
| Emails are processed immediately. Please be sure to check your<br>spam box if you have not received an email from us shortly.                               |                            |
| Email Address *                                                                                                    |                            |
| Send Email                                                                                                    |                            |
| Cancel                                                                                                    |                            |
|                                                                                                    |                            |
| For additional information or If you cannot locate your address in our system, please contact the city                                                      | at Parking@sealbeachca.gov |

# Section 6: PERMIT TYPES

#### **Beach Non-Resident Parking Permit-** \$180.00 annually

This permit type requires permit holder information and allows the Non-Resident (Resident residing outside of the City of Seal Beach) to free type their address in.

The requestor is required to enter their vehicle information to the right of the screen. There is one vehicle per permit allowed and the permit is virtual meaning your license plate is your permit.

This permit request does not have a vehicle or address verification. Once the request is added to the shopping cart, payment can be remitted. This permit becomes effective on the date the permit is paid.

| Permit Holder Inform  | ation                     | Address Information                   |                  |               | Click Here to Add a Vehicle                          |
|-----------------------|---------------------------|---------------------------------------|------------------|---------------|------------------------------------------------------|
| First Name *          |                           | Street No. *                          | Fraction         | Direction     | The following uphicle(a) have been added to this     |
| FRED                  |                           | 123                                   | ×                | N 🗸           | permit. Click on a vehicle below to View or Edit the |
| Last Name *           |                           | Street Name *                         | Street/Dr        | ive/Etc.      | vehicle information.                                 |
| FLINSTONE             |                           | MAIN                                  | STRE             | ET 🗸          | You may add up to 1 vahiala(a) for this permit       |
| Phone Number *        |                           | Suite/Unit/Apartment                  |                  |               | rou may add up to 1 venicie(s) for this permit.      |
| 888-888-8888          |                           |                                       |                  |               |                                                      |
| Email Address *       |                           | City *                                |                  |               | 0 Vehicle(s)                                         |
| fredf@sealbeachca.g   | 10V                       | FLINSTONE                             |                  |               |                                                      |
| Permit Period(s)      |                           | State *                               | Zij              | Code *        |                                                      |
| <u>remit renou(s)</u> |                           | CALIFORNIA                            | ✓ 9              | 1111          |                                                      |
| Date From *           | Date To 💥                 |                                       |                  |               |                                                      |
| 12/15/2020            | 12/15/2021                |                                       |                  |               |                                                      |
|                       |                           |                                       |                  |               |                                                      |
|                       | Go E                      | ack Add Permit to                     | o Shopping       | Cart (        | Cancel                                               |
|                       |                           |                                       |                  |               |                                                      |
|                       |                           |                                       |                  |               |                                                      |
|                       | Add a Vehicle             | to this Permit                        |                  |               |                                                      |
|                       | To add a vehicle to thi   | s nermit, complete the informati      | ion below. Click | 'Save Vehicle | Information' to                                      |
|                       | continue or click 'Can    | cel' to return to the prior screen    |                  | Save venicle  |                                                      |
|                       |                           |                                       |                  |               |                                                      |
|                       | Registered Owner First Na | me <del>X</del>                       |                  |               |                                                      |
|                       | FRED                      |                                       |                  |               |                                                      |
|                       | Registered Owner Last Na  | me <del>X</del>                       | ~                |               |                                                      |
|                       | FLINSTONE                 |                                       |                  |               |                                                      |
|                       | License Plate *           |                                       | _                |               |                                                      |
|                       | ROCKY                     |                                       |                  |               |                                                      |
|                       | Plate State *             |                                       | _                |               |                                                      |
|                       | CALIFORNIA                | · · · · · · · · · · · · · · · · · · · | •                |               |                                                      |
|                       | Year                      |                                       | _                |               |                                                      |
|                       | Select a Year             | `                                     | •                |               |                                                      |
|                       | Make *                    |                                       | _                |               |                                                      |
|                       | COACH                     | `                                     | •]               |               |                                                      |
|                       | Model                     |                                       | _                |               |                                                      |
|                       |                           |                                       |                  |               |                                                      |
|                       | Color                     |                                       | _                |               |                                                      |
|                       | ORANGE                    | · · · · · · · · · · · · · · · · · · · | •                |               |                                                      |
|                       |                           |                                       |                  |               |                                                      |
|                       |                           | Save Vehicle Inform                   | nation Ca        | incel         |                                                      |
|                       |                           |                                       |                  |               |                                                      |

#### New Beach Non-Resident Parking Permit Request \$180.00

# Beach Resident Parking Permit- \$117.00 annually

This permit type requires permit holder information and allows the Resident (Resident residing within the City of Seal Beach) select their address from the drop down.

| Ne                                     | w Beach Resident Parking Permit Request \$1                               |
|----------------------------------------|---------------------------------------------------------------------------|
| Permit Holder Information              | Click Here to Add a Vehicle                                               |
| First Name Ӿ                           | The following vehicle(s) have been added to this                          |
| Last Name ¥                            | permit. Click on a vehicle below to View or Edit the vehicle information. |
|                                        | You may add up to 1 vehicle(s) for this permit.                           |
| Phone Number ¥                         |                                                                           |
| 000-000-0000                           | 0 Vehicle(s)                                                              |
| Email Address ¥                        |                                                                           |
| Address Information                    |                                                                           |
| Address *                              |                                                                           |
| Select Address                         | •                                                                         |
| oolooti taalooo                        |                                                                           |
| Permit Period(s)                       |                                                                           |
| Permit Period(s) Date From * Date To * |                                                                           |

The requestor is required to enter their vehicle information within the center section of the screen. There is one vehicle per permit allowed and the permit is virtual meaning your license plate is your permit.

This permit does have address verification that can be done either via a CA DMV registration address verification (refer to Section 3A for details) or by a manual upload of any of the listed document options.

| To add a vehicle to this permit, comple<br>continue or click 'Cancel' to return to the | e the information below. Click 'Save Vehicle Information' to e prior screen. |          |
|----------------------------------------------------------------------------------------|------------------------------------------------------------------------------|----------|
| Registered Owner First Name *                                                          | Online Vehicle Verification                                                  |          |
| DAFFY                                                                                  | 1. In order to prove your vehicle is registered                              |          |
| Registered Owner Last Name <del>*</del>                                                | to the address selected, you must either op                                  | ot for a |
| DUCK                                                                                   | by selecting here                                                            |          |
| License Plate ¥                                                                        | I certify this vehicle is registered with the                                |          |
| QUACK                                                                                  | California DMV at this address.                                              |          |
| Plate State *                                                                          |                                                                              |          |
| CALIFORNIA                                                                             | ~ OR                                                                         |          |
| Year                                                                                   | 2. You may Upload one (1) of the following                                   |          |
| Select a Year                                                                          | documents which must match the name an<br>address of your Residence:         | d        |
| Make ¥                                                                                 |                                                                              |          |
| BLUE BIRD                                                                              | Current Vehicle Registration     A valid CA Driver's License/CA ID           |          |
| Model                                                                                  | Utility bill – cable tv, landline telephone or                               | ıly,     |
|                                                                                        | gas, water or electric (bill must be less that<br>45 days old)               | an       |
| Color                                                                                  | Property tax bill (current year)                                             |          |
| Select a Color                                                                         | Current lease agreement                                                      |          |
|                                                                                        | Upload Document                                                              |          |
|                                                                                        | Choose File                                                                  |          |

Once your address/vehicle has been verified and your permit is approved, payment can be remitted. This permit becomes effective on the date the permit is paid.

# Beach Senior Non-Resident Parking Permit- \$108.00 annually

This permit type requires permit holder information and allows the Non-Resident (Resident residing outside of the City of Seal Beach) to free type their address in.

The requestor is required to enter their vehicle information to the center of the screen. There is one vehicle per permit allowed and the permit is virtual meaning your license plate is your permit.

Senior Permits require the upload of a Tax Document reflecting the requestor's current income. This document is verified by the City of Seal Beach and either a denial or approved email will be sent to the permit requestor once reviewed by the City.

| <u>ix Document</u> <del>*</del>                                      |    |
|----------------------------------------------------------------------|----|
| ease Upload a Current Tax Document that Reflects Your Curre<br>come. | nt |
| Choose File                                                          |    |

This permit request does not have a vehicle or address verification, however there is verification of the Tax Document uploaded. Once the request is added to the shopping cart and approved by the City of Seal Beach, payment can be remitted. This permit becomes effective on the date the permit is paid.

#### New Beach Senior Non-Resident Parking Permit Request \$108.00

| Permit Holder Information       | Click Here to Add a Vehicle                          | Tax Document *                                                             |
|---------------------------------|------------------------------------------------------|----------------------------------------------------------------------------|
| First Name *                    | The following vehicle(s) have been added to this     | Please Upload a Current Tax Document that Reflects Your Current<br>Income. |
| MICKEY                          | permit. Click on a vehicle below to View or Edit the | Choose File                                                                |
| Last Name *                     | vehicle information.                                 |                                                                            |
| MOUSE                           | You have entered the maximum number of 1             |                                                                            |
| Phone Number *                  | vehicle(s) allowed for this permit.                  |                                                                            |
| 888888888                       |                                                      |                                                                            |
| Email Address *                 | Plate Number State Make                              |                                                                            |
| mickey@sealbeachca.gov          | EARS CA CORVETTE                                     |                                                                            |
| Address Information             | 1 Vehicle(s)                                         |                                                                            |
| Street No. * Fraction Direction |                                                      |                                                                            |
| 123 V S V                       |                                                      |                                                                            |
| Street Name * Street/Drive/Etc. |                                                      |                                                                            |
| DISNEY LANE V                   |                                                      |                                                                            |
| Suite/Unit/Apartment            |                                                      |                                                                            |
| City *                          |                                                      |                                                                            |
| ANAHEIM                         |                                                      |                                                                            |
| State ¥ Zip Code ¥              |                                                      |                                                                            |
| CALIFORNIA 🗸 91111              |                                                      |                                                                            |
| Permit Period(s)                |                                                      |                                                                            |
| Date From * Date To *           |                                                      |                                                                            |
| 12/15/2020 12/15/2021           |                                                      |                                                                            |
|                                 |                                                      |                                                                            |
| Go Ba                           | ack Add Permit to Shopping Cart                      | Cancel                                                                     |

# Beach Senior Resident Parking Permit- \$70.00 annually

This permit type requires permit holder information and allows the Resident (Resident residing within the City of Seal Beach) select their address from the drop down.

| Permit Holder Information | Click Here to Add a Vehicle                                                                                                | <u>Tax Document</u> *                                                                     |
|---------------------------|----------------------------------------------------------------------------------------------------|-------------------------------------------------------------------------------------------|
| First Name * Last Name *  | The following vehicle(s) have been added to this permit. Click on a vehicle below to View or Edit the vehicle information. | Please Upload a Current Tax Document that Reflects Your Current<br>Income.<br>Choose File |
| Phone Number *            | You may add up to 1 venicle(s) for this permit.                                                                            |                                                                                           |
| 000-000-0000              |                                                                                                    |                                                                                           |
| Email Address *           | 0 Vehicle(s)                                                                                                    |                                                                                           |
| [ ]                       |                                                                                                    |                                                                                           |
| Address Information       |                                                                                                    |                                                                                           |
| Address *                 |                                                                                                    |                                                                                           |
| Select Address 👻          |                                                                                                    |                                                                                           |
| Permit Period(s)          |                                                                                                    |                                                                                           |
| Date From * Date To *     |                                                                                                    |                                                                                           |
| 12/16/2020 12/16/2021     |                                                                                                    |                                                                                           |
|                           |                                                                                                    | I                                                                                         |
| Go Ba                     | ack Add Permit to Shopping Cart                                                                                            | Cancel                                                                                    |

#### New Beach Senior Resident Parking Permit Request \$70.00

The requestor is required to enter their vehicle information within the center section of the screen. There is one vehicle per permit allowed and the permit is virtual meaning your license plate is your permit.

This permit does have address verification that can<br/>be done either via a CA DMV registration address<br/>verification (refer to Section 3A for details) or by a<br/>manual upload of any of the listed document<br/>options.Senior<br/>Tax D<br/>current<br/>the City<br/>approx

| To add a vehicle to this permit, comple<br>continue or click 'Cancel' to return to the | te the informati<br>he prior screen | ion below. Click 'Save Vehicle Information' to                                                                                         |  |
|----------------------------------------------------------------------------------------|-------------------------------------|----------------------------------------------------------------------------------------------------|--|
| Registered Owner First Name *                                                          |                                     | Online Vehicle Verification                                                                                                    |  |
| DAFFY                                                                                  |                                     | 1. In order to prove your vehicle is registered                                                                                        |  |
| Registered Owner Last Name *                                                           |                                     | to the address selected, you must either opt for a                                                                                     |  |
| DUCK                                                                                   |                                     | by selecting here                                                                                                    |  |
| License Plate *                                                                        |                                     | I certify this vehicle is registered with the                                                                                          |  |
| QUACK                                                                                  |                                     | California DMV at this address.                                                                                                    |  |
| Plate State *                                                                          |                                     | 0.0                                                                                                    |  |
| CALIFORNIA                                                                             | ~                                   | OR                                                                                                    |  |
| Year                                                                                   |                                     | <ol> <li>You may Upload one (1) of the following<br/>documents which must match the name and<br/>address of your Residence:</li> </ol> |  |
| Select a Year                                                                          | ~]                                  |                                                                                                    |  |
| Make *                                                                                 |                                     | · · · · · · ·                                                                                                    |  |
| BLUE BIRD                                                                              | ~                                   | <ul> <li>Current Vehicle Registration</li> <li>A valid CA Driver's License/CA ID</li> </ul>                                            |  |
| Model                                                                                  |                                     | <ul> <li>Utility bill – cable tv, landline telephone only,</li> </ul>                                                                  |  |
|                                                                                        | ]                                   | gas, water or electric (bill must be less than<br>45 days old)                                                                         |  |
| Color                                                                                  |                                     | <ul> <li>Property tax bill (current year)</li> </ul>                                                                                   |  |
| Select a Color                                                                         | ~]                                  | Current lease agreement                                                                                                    |  |
|                                                                                        |                                     | Upload Document                                                                                                    |  |
|                                                                                        |                                     | Choose File                                                                                                    |  |

Senior Permits also require the upload of a Tax Document reflecting the requestor's current income. This document is verified by the City of Seal Beach and either a denial or approved email will be sent to the permit requestor once reviewed by the City.

#### Tax Document \*

Please Upload a Current Tax Document that Reflects Your Current Income.

Choose File

Once your address/vehicle and tax document has been verified and your permit is approved, payment can be remitted. This permit becomes effective on the date the permit is paid.

# **<u>Contractor Parking Permit</u>- \$60.00 annually**

This permit type requires Contractor specific information such as the business license number, an upload of the business license, and a signed permit agreement.

| New C                                                                                          | ontractor Parking Permit Reques | st \$60.00                                                                                               |
|------------------------------------------------------------------------------------------------|---------------------------------|----------------------------------------------------------------------------------------------------|
| Permit Holder Information                                                                      | Business Address                | Click Here to Add a Vehicle                                                                              |
| Business Name *                                                                                | Street No. * Fraction Direction | The following vehicle(s) have been added to this<br>permit. Click on a vehicle below to View or Edit the |
| Seal Beach Business License Number *                                                           | Street Name * Street/Drive/Etc. | vehicle information.                                                                                     |
| First Name                                                                                     | Suite/Unit/Apartment            | You may add up to 1 vehicle(s) for this permit.                                                          |
| Last Name                                                                                      | City *                          | 0 Vehicle(s)                                                                                             |
| Business Phone *                                                                               | State * Zip Code *              |                                                                                                    |
| Email Address *                                                                                | Mailing Address                 |                                                                                                    |
| Seal Beach Business License * Please Upload a Current Seal Beach Business License. Choose File | Street No. Fraction Direction   |                                                                                                    |
| Parking Permit Agreement *                                                                     | Street Name Street/Drive/Etc.   |                                                                                                    |
| Please Upload a <u>Completed Parking Permit Agreement</u> .                                    | Suite/Unit/Apartment            |                                                                                                    |
| Acknowledge the above Regulations &<br>Restrictions                                            | City                            |                                                                                                    |
| Permit Period(s)                                                                               | State Zip Code                  |                                                                                                    |
| Date From *         Date To *           12/16/2020         12/16/2021                          |                                 |                                                                                                    |
| Go E                                                                                           | ack Add Permit to Shopping Cart | Cancel                                                                                                   |

Vehicles must be uploaded and there is 1 vehicle per permit allowed. Contractor permits are subject to verification and approval by the City prior to payment allowance of the permit. This permit becomes effective on the date the permit is paid.

# **Guest Parking Permit**- \$30.00 annually

This permit type requires permit holder information and allows the Resident (Resident residing within the City of Seal Beach) select their address from the drop down. There is a maximum number of 2 Guest permits per address for each timeframe.

| New                       | Guest Parking Permit Request \$                      | 30.00                                                                                                    |
|---------------------------|------------------------------------------------------|----------------------------------------------------------------------------------------------------|
| Permit Holder Information | Click Here to Add a Vehicle                          | Once a guest pass has been purchased it may be                                                                                                    |
| First Name *              | The following vehicle(s) have been added to this     | guest. To edit your guest pass, just delete the                                                                                                    |
| GUEST                     | permit. Click on a vehicle below to View or Edit the | vehicle no longer using the pass in the portal and<br>enter your new quests' license plate information.                                                                                                |
| Last Name *               | venicie information.                                 | <b>, , , , , , , , , , , , , , , , , , , , , , , , , , , , , , , , , , , , , , , , , , , , , , , , , , , , , , , , , , , , , , , , , , , , , , , , , , , , , , , , , , , , , , , , , , , , , , , ,</b> |
| PERMIT                    | You may add up to 1 vehicle(s) for this permit.      |                                                                                                    |
| Email Address *           |                                                      |                                                                                                    |
| guest@sealbeachca.gov     |                                                      |                                                                                                    |
| Address Information       | o venicie(o)                                         |                                                                                                    |
| Address *                 |                                                      |                                                                                                    |
| 123 10TH ST 🔹             |                                                      |                                                                                                    |
| Permit Period(s)          |                                                      |                                                                                                    |
| Date From 💥 Date To 🔆     |                                                      |                                                                                                    |
| 2/1/2021 10/31/2021       |                                                      |                                                                                                    |
| Go Ba                     | ack Add Permit to Shopping Cart                      | Cancel                                                                                                    |

The requestor is initially required to enter their guest vehicle information within the center section of the screen—this can be updated once you purchase the permit. There is one vehicle per permit allowed and the permit is virtual meaning your license plate is your permit.

| If your account already has a permit with<br>your residential address verified (guest<br>permit or residential permit) you will not<br>need to verify your address again. | Add a Vehicle to this permit, complete the information below. Click 'Save Vehicle Information' to continue or click 'Cancel' to return to the prior screen.  Registered Owner First Name *  GUEST  Registered Owner Last Name *  PERMIT  License Plate *  CALIFORNIA  Yew Select a Year  Model Color Select a Color |
|----------------------------------------------------------------------------------------------------|----------------------------------------------------------------------------------------------------|
|                                                                                                    | Save Vehicle Information Cancel                                                                                                    |

Once your address has been verified and your permit is approved, payment can be remitted. This permit is effective 2/1/2021-10/31/2021 once paid.

After payment is made, the Guest permits allow the vehicle information to be changed at any time to accommodate a different guest. To edit your guest pass, just delete the vehicle no longer using the pass in the portal and enter the new guest's license plate information.

| Click on the<br>Hyperlinked<br>Item<br>Description: | Welcome Guest Permiti (Legeud)                                                                                                    |
|-----------------------------------------------------|----------------------------------------------------------------------------------------------------|
|                                                     | City of Seal Beach Parking Permit Portal                                                                                                    |
|                                                     | Request a New Permit Refresh My Permits                                                                                                    |
|                                                     |                                                                                                    |
|                                                     | Click on a description below to view and manage a permit. Action(s) available for a permit are shown to the right of each item.                                                   |
|                                                     | 710531 Not Yet Active Guest Parking Permit 2/1/2021 10/31/2021 123 107H ST SEAL GUEST GUEST                                                                                       |
|                                                     | BEACH, CA 90740 PERMIT                                                                                                    |
|                                                     | 1 Permit(s)                                                                                                    |
|                                                     |                                                                                                    |
|                                                     | For additional information or If you cannot locate your address in our system, please contact the city at Parking@sealbeachca.gov                                                 |
| Delete the                                          | Update Guest Parking Permit Permit                                                                                                    |
| Current                                             |                                                                                                    |
| Vehicle:                                            | Permit Holder Information Click Here to Add a Vehicle Once a guest pass has been purchased it may be changed at any time to accommodate a different                               |
|                                                     | First Name * GUEST GUEST The following vehicle(s) have been added to this permit. Click on a vehicle below to View or Edit the vehicle no longer using the pass in the portal and |
|                                                     | Last Name * enter your new guests' license plate information.                                                                                                    |
|                                                     | Email Address * You have entered the maximum number of 1<br>vehicle(s) allowed for this permit.                                                                                   |
|                                                     | guest@sealbeachca.gov                                                                                                    |
|                                                     | Address Information Congratulations!                                                                                                    |
|                                                     | 123 10TH ST<br>SEAL BEACH, CA 90740                                                                                                    |
|                                                     | Permit Period(s) Permit to Shopping Cart" below to<br>proceed.                                                                                                    |
|                                                     | Date From # Date To #                                                                                                    |
|                                                     | DWV Plate Number State Nake                                                                                                    |
|                                                     |                                                                                                    |
|                                                     | 1 Vehicle(s)                                                                                                    |
|                                                     | Update Permit Cancel                                                                                                    |

Below are the steps to update your guest plate(s) within the system:

| Click Here to | U                                                                   | pdate Guest Parking Permit Per                                                                           | nit                                                                                                    |
|---------------|---------------------------------------------------------------------|----------------------------------------------------------------------------------------------------|----------------------------------------------------------------------------------------------------|
| Add a         | Permit Holder Information                                           | 054.0                                                                                                    | Once a quest pass has been nurchased it may be                                                           |
| Vehicle:      | First Name #                                                        | Click Here to Add a Vehicle                                                                              | changed at any time to accommodate a different                                                           |
|               | GUEST                                                               | The following vehicle(s) have been added to this<br>permit. Click on a vehicle below to View or Edit the | vehicle no longer using the pass in the portal and                                                       |
|               | Last Name *                                                         | vehicle information.                                                                                     | enter your new guests incense plate information.                                                         |
|               | Email Address *                                                     | You may add up to 1 vehicle(s) for this permit.                                                          |                                                                                                    |
|               | guest@sealbeachca.gov                                               | 0 Vebicle(e)                                                                                             |                                                                                                    |
|               | Address Information                                                 | o venicie(s)                                                                                             |                                                                                                    |
|               | 123 10TH ST                                                         |                                                                                                    |                                                                                                    |
|               | Permit Period(s)                                                    |                                                                                                    |                                                                                                    |
|               | Date From # Date To #                                               |                                                                                                    |                                                                                                    |
|               | 2/1/2021 10/31/2021                                                 |                                                                                                    |                                                                                                    |
|               |                                                                     |                                                                                                    |                                                                                                    |
|               |                                                                     | Update Permit Cancel                                                                                     |                                                                                                    |
| Enter         | U                                                                   | Ipdate Guest Parking Permit Perm                                                                         | nit                                                                                                    |
| information   | Permit Holder Information                                           | Add a Vahiela to this Barmit                                                                             |                                                                                                    |
| and Click     | First Name #                                                        | To add a vahicle to this namelia the information                                                         | ing below Click 'Save Vehicle Information' to                                                            |
| Save Vehicle  | GUEST<br>Last Name #                                                | continue or click 'Cancel' to return to the prior screen                                                 | AND SHARE SAYS VEHICLE INFORMATION TO                                                                    |
| Information:  | PERMIT                                                              | Registered Owner First Name *                                                                            |                                                                                                    |
| ,             | Email Address *<br>quest@sealbeachca.gov                            | GUEST                                                                                                    |                                                                                                    |
|               | Address Information                                                 | Registered Owner Last Name * PERMIT                                                                      |                                                                                                    |
|               | 123 10TH ST                                                         | License Plate *                                                                                          |                                                                                                    |
|               | SEAL BEACH, CA 90740                                                | NEWGST                                                                                                   |                                                                                                    |
|               | Permit Period(s)                                                    | CALIFORNIA ~                                                                                             |                                                                                                    |
|               | 2/1/2021 10/31/2021                                                 | Year<br>Solort a Year                                                                                    |                                                                                                    |
|               |                                                                     | Make *                                                                                                   |                                                                                                    |
|               |                                                                     | AZTEX TRAILER 🗸                                                                                          |                                                                                                    |
|               |                                                                     | Model                                                                                                    |                                                                                                    |
|               |                                                                     | Color                                                                                                    |                                                                                                    |
|               |                                                                     | Select a Color V                                                                                         |                                                                                                    |
|               |                                                                     |                                                                                                    |                                                                                                    |
|               |                                                                     | Save Vehicle Inform                                                                                      | nation Cancel                                                                                            |
|               |                                                                     |                                                                                                    |                                                                                                    |
| Click Update  | ι                                                                   | Jpdate Guest Parking Permit Pern                                                                         | nit                                                                                                    |
| Permit to     | Permit Holder Information                                           | Click Here to Add a Vehicle                                                                              | Once a guest pass has been purchased it may be                                                           |
| save the      | First Name 🕷                                                        | The following vehicle(s) have been added to this                                                         | guest. To edit your guest pass, just delete the<br>vehicle or longer using the series in the participant |
| change.       | Last Name *                                                         | permit. Click on a vehicle below to View or Edit the<br>vehicle information.                             | enter your new guests' license plate information.                                                        |
| The new       | PERMIT                                                              | You have entered the maximum number of 1                                                                 |                                                                                                    |
| Guest is      | Email Address ★                                                     | vehicle(s) allowed for this permit.                                                                      |                                                                                                    |
| then a        | guesugseaneacrica.gov                                               |                                                                                                    |                                                                                                    |
|               | 123 10TH ST                                                         | Congratulations!<br>We have verified your vehicle(s)                                                     |                                                                                                    |
| permitted     | SEAL BEACH, CA 90740                                                | entered. When you are finished with<br>your permit request, click "Add to                                |                                                                                                    |
| vehicle.      | Permit Period(s)                                                    | Permit to Shopping Cart" below to<br>proceed.                                                            |                                                                                                    |
|               | Date From ₩         Date To ₩           2/1/2021         10/31/2021 | DBV Dista Number State Main                                                                              |                                                                                                    |
|               |                                                                     | NEWGST CA AZTEX TRAILER                                                                                  |                                                                                                    |
|               |                                                                     |                                                                                                    |                                                                                                    |
|               |                                                                     | 1 Vehicle(s)                                                                                             |                                                                                                    |
|               |                                                                     | Update Permit Cancel                                                                                     |                                                                                                    |
|               |                                                                     |                                                                                                    |                                                                                                    |
|               |                                                                     |                                                                                                    |                                                                                                    |

# Merchant Parking Permit- \$50.00 annually

This permit type requires Merchant specific information such as the Business Name and acknowledgement of Regulations & Restrictions.

| Permit Holder Information                          | Click Here to Add a Vehicle                                                                                            | Regulations & Restrictions                              |
|----------------------------------------------------|----------------------------------------------------------------------------------------------------|---------------------------------------------------------|
| First Name * BUSINESS                              | The following vehicle(s) have been added to this<br>permit. Click on a vehicle below to <b>View</b> or <b>Edit</b> the | Click to view the <u>2020-2021 Merchant Agreement</u> . |
| Last Name *                                        | vehicle information.                                                                                                   | Restrictions                                            |
| OWNER                                              | You may add up to 1 vehicle(s) for this permit.                                                                        |                                                         |
| Business Phone *                                   |                                                                                                    |                                                         |
| 888-888-8888                                       |                                                                                                    |                                                         |
| Email Address 💥                                    | o venicie(s)                                                                                                    |                                                         |
| business@sealbeachca.gov                           |                                                                                                    |                                                         |
| Merchant Information                               |                                                                                                    |                                                         |
| Please Select Your Business from the List Below: * |                                                                                                    |                                                         |
| Permit Period(s)                                   |                                                                                                    |                                                         |
| Date From * Date To *                              |                                                                                                    |                                                         |
| 7/1/2020 6/30/2021                                 |                                                                                                    |                                                         |
|                                                    |                                                                                                    |                                                         |
| Go Ba                                              | Add Permit to Shopping Cart                                                                                            | Cancel                                                  |

#### New Merchant Parking Permit Request \$50.00

Vehicles must be uploaded and there is 1 vehicle per permit allowed.

If your Business Name is not in the drop down you may email <u>Parking@sealbeachca.gov</u> for additional information on how to have your business added.

Merchant permits are subject to verification and approval by the City prior to payment allowance of the permit. This permit is effective 7/1/2020-6/30/2021 once paid.

# Resident Parking Permit- \$20.00 annually

This permit type requires permit holder information and allows the Resident (Resident residing within the City of Seal Beach) select their address from the drop down.

| Permit Holder Information                                | Click Here to Add a Vehicle                                               |
|----------------------------------------------------------|---------------------------------------------------------------------------|
| First Name *                                             | The following vehicle(s) have been added to this                          |
|                                                          | permit. Click on a vehicle below to View or Edit the vehicle information. |
| DEMO                                                     |                                                                           |
| Phone Number *                                           | You may add up to 1 venicie(s) for this permit.                           |
| 888888888                                                | 0 Vehicle(s)                                                              |
| Email Address *                                          |                                                                           |
| resident@sealbeachca.gov                                 |                                                                           |
| Address Information                                      |                                                                           |
| Address *                                                |                                                                           |
| 110 10TH OT                                              | -                                                                         |
|                                                          |                                                                           |
| Permit Period(s)                                         |                                                                           |
| Permit Period(s)           Date From *         Date To * |                                                                           |

#### New Resident Parking Permit Request \$20.00

The requestor is required to enter their vehicle information within the center section of the screen. There is one vehicle per permit allowed and the permit is virtual meaning your license plate is your permit.

This permit does have address verification that can be done either via a CA DMV registration address verification (refer to Section 3A for details) or by a manual upload of any of the listed document options.

| To add a vehicle to this permit, complete<br>continue or click 'Cancel' to return to the | te the information below. Click 'Save Vehicle Information' to<br>ne prior screen.          |
|------------------------------------------------------------------------------------------|--------------------------------------------------------------------------------------------|
| Registered Owner First Name *                                                            | Online Vehicle Verification                                                                |
| DAFFY                                                                                    | 1. In order to prove your vehicle is registered                                            |
| Registered Owner Last Name *                                                             | to the address selected, you must either opt for a                                         |
| DUCK                                                                                     | by selecting here                                                                          |
| License Plate ¥                                                                          | I certify this vehicle is registered with the                                              |
| QUACK                                                                                    | California DMV at this address.                                                            |
| Plate State *                                                                            | 0.0                                                                                        |
| CALIFORNIA                                                                               | ~ OR                                                                                       |
| Year                                                                                     | 2. You may Upload one (1) of the following                                                 |
| Select a Year                                                                            | <ul> <li>documents which must match the name and<br/>address of your Residence:</li> </ul> |
| Make Ӿ                                                                                   |                                                                                            |
| BLUE BIRD                                                                                | Current Vehicle Registration     A valid CA Driver's License/CA ID                         |
| Model                                                                                    | Utility bill – cable tv, landline telephone only,                                          |
|                                                                                          | gas, water or electric (bill must be less than                                             |
| Color                                                                                    | Property tax bill (current year)                                                           |
| Select a Color                                                                           | Current lease agreement                                                                    |
|                                                                                          | Upload Document                                                                            |
|                                                                                          | Choose File                                                                                |

Once your address/vehicle has been verified and your permit is approved, payment can be remitted. This permit is effective 2/1/2021-10/31/2021 once paid.